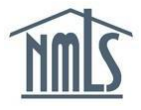

# COMPLETING THE CBC PROCESS FOR MU2s

This guide will walk you through the criminal background check process:

Submitting Background Check Request

- Step 1 <u>Authorizing a Criminal Background Check</u>: Use these steps to initiate the CBC process. This must be completed before continuing to the next step.
- Step 2 <u>Scheduling your Fingerprint Appointment</u>: Use these steps to schedule an appointment to have your fingerprints captured with a Fieldprint location.

### Other Actions

- <u>Granting an Additional Agency Access to Criminal Background Check Results</u>: Use these steps only to grant an agency access if your Criminal Background Check request status is "Pending Fingerprints".
- <u>Removing an Agency's Access to Criminal Background Check Results</u>: Use these steps to remove an agency's access to your Criminal Background Check results.

### Authorizing a Criminal Background Check

- 1. Navigate to the <u>NMLS Resource Center</u>.
- 2. Click the Log in to NMLS button in the upper right corner.

**NOTE**: If given the option, click the **State** button.

- 3. Click the Filing tab.
- 4. Click Individual in the submenu.
- 5. Click the **Review and Attest** button.

**NOTE:** If the filing status is "Attested" skip to the <u>Granting an Agency Access to Criminal</u> <u>Background Check Results</u> section for instructions on managing state agency access to CBC results.

- 6. Click the Criminal Background Check link on the left navigation panel.
- 7. Select the I am requesting a Federal Criminal Background Check checkbox.
- 8. Confirm one of the following background check methods. (Only methods available to you will be displayed.)
  - a. Submit New Prints
  - b. Use Existing Prints
  - c. Use Pending Prints
- 9. Complete the **Demographics** section and click the **Save** button.
- 10. Click the **Next** button.

Updated: 9/7/2023

Copyright © State Regulatory Registry LLC

- 11. Review the Agency Authorization selected by your company.
  - To approve, select the checkbox for each agency, check the box within the attestation language to agree to the statement, and click the **Confirm Requests** button to complete the attestation.
  - b. To reject, click the **Reject** button for each corresponding agency.
- 12. Click Attest and Submit on the left navigation panel.
- 13. Check the box verifying the attestation language.
- 14. Click the **Attest** button.

**NOTE:** The attested filing will need to be submitted by the company with the payment. A fingerprinting appointment must be completed if *Submit New Prints* was the CBC method selected. Proceed to the <u>Scheduling your Fingerprint Appointment</u> section of this guide for further instructions.

#### **Scheduling your Fingerprint Appointment**

- 1. Navigate to the <u>NMLS Resource Center</u>.
- 2. Click the Log in to NMLS button in the upper right corner.

**NOTE**: If given the option, click the **State** button.

- 3. Click the **Composite View** tab.
- 4. Click View Individual sub-menu option.
- 5. Click View Criminal Background Check Requests on the left navigation panel.
- Click the Schedule your fingerprinting appointment link to navigate to the Fieldprint website.

**NOTE**: Fieldprint is the NMLS approved fingerprint vendor. From the Fieldprint website a user can schedule a new fingerprint appointment or reschedule an existing appointment.

| /iew Criminal Background Check Requests |                                  |                |               |                            |        |             |                   |            |            |            |              |
|-----------------------------------------|----------------------------------|----------------|---------------|----------------------------|--------|-------------|-------------------|------------|------------|------------|--------------|
| John Alvarado (4                        | John Alvarado (44617) 🖉 😓 🥐 негр |                |               |                            |        |             |                   |            |            |            |              |
| A criminal bac                          | kground check re                 | equest is per  | nding until f | ingerprints ha             | ve bee | n submitted | . <u>Schedule</u> | e your fin | gerprintin | g appointm | <u>nent.</u> |
|                                         |                                  |                |               |                            |        |             |                   |            |            |            |              |
| Criminal Backgroun                      | nd Check Reques                  | its            |               |                            |        |             |                   |            |            |            |              |
| Status                                  | Reason Closed                    | Status<br>Date | Method        | Fingerprints<br>Taken Date | TSN    |             |                   |            |            |            |              |
| Pending Fingerprint                     |                                  | 12/17/2013     | Fingerprint   |                            |        |             |                   |            |            |            |              |
|                                         |                                  |                |               |                            |        |             |                   |            |            |            |              |
|                                         |                                  |                |               |                            |        |             |                   |            |            |            |              |
|                                         |                                  |                |               |                            |        |             |                   |            |            |            |              |

# From the Fieldprint website

7. Click Sign Up.

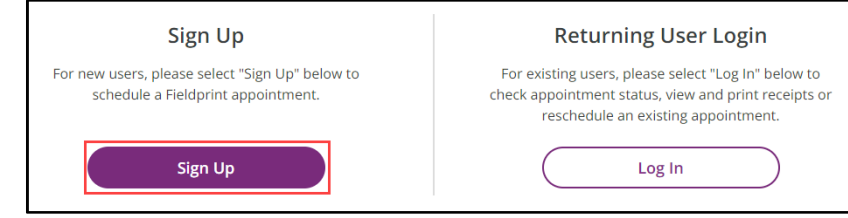

8. Read the E-Sign Act Closure and Consent Agreement and click **I Agree** at the bottom of the page.

# 9. Enter the required information to create an account and click Continue.

| * Required Helds                                                                                                    |                                                                                                    |                                      |
|----------------------------------------------------------------------------------------------------|----------------------------------------------------------------------------------------------------|--------------------------------------|
| Email*                                                                                                    | NMLS_user@fieldprint.com                                                                                                    |                                      |
| Username*                                                                                                    | NMLS_user                                                                                                    |                                      |
|                                                                                                    |                                                                                                    | show                                 |
|                                                                                                    | <ul> <li>Must contain at least 1 digit.</li> </ul>                                                                                                    |                                      |
| Password*                                                                                                    | <ul> <li>Must be between 8 to 128 characters.</li> </ul>                                                                                                    |                                      |
|                                                                                                    | <ul> <li>Must contain at least 1 lower case letter and at least 1 up</li> </ul>                                                                                                    | pper case letter.                    |
|                                                                                                    | Must contain at least 1 special character (! " # \$ % &' () ?<br>^ (   ) ~).                                                                                                    | *+,/:;<=>?@[]^                       |
| Confirm Password *                                                                                                    | •••••                                                                                                    | show                                 |
| First Name*                                                                                                    | Ittest                                                                                                    |                                      |
| Last Name*                                                                                                    | Ittest                                                                                                    |                                      |
|                                                                                                    |                                                                                                    |                                      |
| Mobile Phone Number                                                                                                    |                                                                                                    |                                      |
| Mobile Phone Number Security Questions                                                                                                    |                                                                                                    |                                      |
| Mobile Phone Number<br>Security Questions<br>Please select three security (<br>your username, password, e                                                                                                    | questions and provide answers in the boxes below. Your answe<br>mail address or security question.                                                                                                    | r(s) cannot contain                  |
| Mobile Phone Number<br>Security Questions<br>Please select three security of<br>your username, password, e<br>Security Question 1*                                                                           | questions and provide answers in the boxes below. Your answe<br>mail address or security question.<br>What was your childhood nickname?                                                                                          | er(s) cannot contain                 |
| Mobile Phone Number<br>Security Questions<br>Please select three security of<br>your username, password, e<br>Security Question 1*<br>Answer 1*                                                              | questions and provide answers in the boxes below. Your answe<br>rmail address or security question.<br>What was your childhood nickname?                                                                                         | er(s) cannot contain<br>v<br>show    |
| Mobile Phone Number<br>Security Questions<br>Please select three security of<br>your username, password, e<br>Security Question 1*<br>Answer 1*<br>Security Question 2*                                      | questions and provide answers in the boxes below. Your answer<br>mail address or security question.<br>What was your childhood nickname?<br><br>What is your oldest cousin's first and last name?                                | r(s) cannot contain<br>show          |
| Mobile Phone Number<br>Security Questions<br>Please select three security of<br>your username, password, e<br>Security Question 1*<br>Answer 1*<br>Security Question 2*<br>Answer 2*                         | questions and provide answers in the boxes below. Your answers<br>email address or security question.<br>What was your childhood nickname?<br><br>What is your oldest cousin's first and last name?<br>                          | rr(s) cannot contain                 |
| Mobile Phone Number<br>Security Questions<br>Please select three security of<br>your username, password, e<br>Security Question 1*<br>Answer 1*<br>Security Question 2*<br>Answer 2*<br>Security Question 3* | questions and provide answers in the boxes below. Your answers in address or security question. What was your childhood nickname? What is your oldest cousin's first and last name? In what city does your nearest sibling live? | rr(s) cannot contain<br>show<br>show |

10. Check your email for a verification code sent from <u>auth@fieldprint.com</u>. You may need to check you Junk or Spam folder.

# 11. Enter your verification code and click Complete Registration.

| Verify Account                                                                                                 |                                                                                                    |
|----------------------------------------------------------------------------------------------------|----------------------------------------------------------------------------------------------------|
| An email has been sent to yo<br>Account Verification" and wi                                                   | our provided email address. The subject of the email will be "Fieldprint Scheduling<br>Il arrive from email sender auth@fieldprint.com.                                                                  |
| Please follow the directions<br>You may need to check your                                                     | in the email to continue creating your account.<br>Junk or Spam folder.                                                                                                    |
| Please do not close y<br>If your browsing session o<br>Verification Code emaile<br>Code will expire after 30 r | bur browser.<br>Joses, please log back in using your username and password and enter the 8-digit<br>d to you at the email address provided during account creation. This <b>Verification</b><br>minutes. |
| ★ — Required Fields                                                                                            |                                                                                                    |
| Verification Code*                                                                                             | 87929579                                                                                                    |
| Didn't receive an email? Clicl                                                                                 | c <u>here</u> to resend email.                                                                                                    |
|                                                                                                    | Complete Registration                                                                                                    |
| nter your usernar                                                                                              | ne and password and click Login.                                                                                                    |
|                                                                                                    |                                                                                                    |

12.

| Your account has been verified<br>You have successfully verified your account, please<br>log in. |
|--------------------------------------------------------------------------------------------------|
|                                                                                                  |
| Log in                                                                                           |
| Username                                                                                         |
| NMLS_user                                                                                        |
| Password                                                                                         |
|                                                                                                  |
| Back                                                                                             |

#### 13. Select the relevant choice on the *Additional Licenses and Processing* screen: a. State for Florida and/or Hawaii

| State(s)                                                   |                                                                                                    | Fee                                                                                                    |
|------------------------------------------------------------|----------------------------------------------------------------------------------------------------|----------------------------------------------------------------------------------------------------|
| 🗌 Florida                                                  |                                                                                                    | \$ 24.00                                                                                                    |
| FL - Mortgage Loa<br>Enforcement for I<br>mortgage loan or | n Originator (FL OFR) - Fingerprints will be submitted to<br>the purposes of a statewide criminal background check<br>iginators. (ORI# FL737111Z)                                  | the Florida Department of Law<br>for individuals seeking licensure as                                                                                                    |
| ✓ Hawaii                                                   | Select one                                                                                                    | × \$ 30.00                                                                                                    |
|                                                            | Select one                                                                                                    | t fingerprints.                                                                                                    |
| Fingerprints will b<br>for individuals co                  | Escrow Depository<br>Resubmitted to the nawan cjoc for the purpose of a fin<br>nducting activities or seeking licensure. (ORI# HI920264                                            | ge <sup>r</sup> print-based background screening<br>Z)                                                                                                    |
| None of the A                                              | bove                                                                                                    |                                                                                                    |
| Select this option                                         | if none of the other listings apply to you.                                                                                                    |                                                                                                    |
| Click Contin                                               | Eederal Registrants Only                                                                                                    |                                                                                                    |
| O Biometric Disc                                           | Osure O Federal Registrants                                                                                                    |                                                                                                    |
| O FBI Privacy Sta<br>Privacy Notice                        | tement and<br>Certain institutions are providing their er<br>facilitate the use of existing fingerprint fil<br>agency-regulated financial institution and                          | nployees with an institution-specific Federal Registration Code to<br>les for the federal registration process. If your employer is a federal<br>torovided you with a Fieldmint Federal Registration Code, please      |
| Schedule Appo                                              | intment it here.                                                                                                    | - promote you man a marehanin a cara magananan abad, promo                                                                                                    |
| Payment                                                    | Fieldprint Federal Registration<br>Code                                                                                                    |                                                                                                    |
| Confirmation                                               | This code is provided to employees by th<br>existing fingerprint files for the federal re<br>and, therefore, not all institutions will ha<br>should, please contact your employer. | eir employing federal agency-regulated institution to facilitate the<br>gistration process. Not all institutions are participating in this prog<br>ve a code for their employees. If you do not have a code and belier |
|                                                            | Nothing Above                                                                                                    |                                                                                                    |
|                                                            | Nothing above is my case                                                                                                    |                                                                                                    |
|                                                            | You can choose this option if your emplo<br>your employer for additional consultation                                                                                              | yer does not have an institution-specific code, or you cannot conta<br>n.                                                                                                    |
|                                                            |                                                                                                    |                                                                                                    |
|                                                            | Cancel & Start New                                                                                                    | Continue                                                                                                    |

| 15. | Enter the r | equired field | s for your | personal informati | on and | click Continue. |
|-----|-------------|---------------|------------|--------------------|--------|-----------------|
|-----|-------------|---------------|------------|--------------------|--------|-----------------|

| Data Collection                                            | Personal Information<br>Please enter your personal inform                                                   | ation below.                                                                                                    |                                   |  |  |  |  |  |  |
|------------------------------------------------------------|----------------------------------------------------------------------------------------------------|----------------------------------------------------------------------------------------------------|-----------------------------------|--|--|--|--|--|--|
| <ul> <li>Additional Licenses and<br/>Processing</li> </ul> | ① Notice                                                                                                    | ① Notice                                                                                                    |                                   |  |  |  |  |  |  |
| O Personal Information                                     | The information entered on this<br>provided for the appointment <b>n</b><br>identification exactly. The dat | The information entered on this screen must belong to the person attending the appointment. The name<br>provided for the appointment <b>must be your full, legal name and must match both forms of</b><br><b>Identification exactly.</b> The date of birth provided must also be an exact match to what is listed on the |                                   |  |  |  |  |  |  |
|                                                            | primary form of identification. Y<br>provide two forms of matching i                                        | /our fingerprint collection appointment w<br>identification.                                                                                                    | vill not take place if you cannot |  |  |  |  |  |  |
| O Biometric Disclosure                                     | Acceptable Forms of ID                                                                                      |                                                                                                    |                                   |  |  |  |  |  |  |
| FBI Privacy Statement and                                  | ★ — Required Fields                                                                                         |                                                                                                    |                                   |  |  |  |  |  |  |
| Privacy Nouce                                              | First Name* 🕐                                                                                               | lttest                                                                                                    |                                   |  |  |  |  |  |  |
|                                                            | Middle Name 🕐                                                                                               |                                                                                                    |                                   |  |  |  |  |  |  |
|                                                            | Last Name* (?)                                                                                              | lttest                                                                                                    |                                   |  |  |  |  |  |  |
|                                                            | Suffix                                                                                                    | Select one                                                                                                    |                                   |  |  |  |  |  |  |
|                                                            | NMLS ID* (?)                                                                                                | 0002                                                                                                    | Unsure of NMLS ID?                |  |  |  |  |  |  |
|                                                            | Date of Birth* 🕐                                                                                            | January 🗸                                                                                                    | 1 <b>v</b> 1903 <b>v</b>          |  |  |  |  |  |  |
|                                                            | Phone* (?)                                                                                                  | (888) 977-2520                                                                                                    | ]                                 |  |  |  |  |  |  |
|                                                            | Alternate Phone 🕥                                                                                           |                                                                                                    |                                   |  |  |  |  |  |  |
|                                                            | Email* 🕐                                                                                                    | NMLS_user@fieldprint.com                                                                                                    |                                   |  |  |  |  |  |  |
|                                                            | Preferred Contact Method * 🕐                                                                                | Email      Phone                                                                                                    |                                   |  |  |  |  |  |  |
|                                                            | Appointment Reminder* 🕐                                                                                     | 🔵 Email 🔘 No                                                                                                    |                                   |  |  |  |  |  |  |
|                                                            |                                                                                                    |                                                                                                    |                                   |  |  |  |  |  |  |
|                                                            |                                                                                                    |                                                                                                    |                                   |  |  |  |  |  |  |
|                                                            | Back                                                                                                    |                                                                                                    | Continue                          |  |  |  |  |  |  |
|                                                            | Dack                                                                                                    |                                                                                                    | Continue                          |  |  |  |  |  |  |

- 16. Read the Biometric Disclosure and select I agree and click **Continue** at the bottom of the page.
- 17. Read the FBI Privacy Statement and Privacy Notice and select **I agree** and click **Continue** at the bottom of the page.

# 18. Use the Schedule Appointment screen to find a location and schedule an appointment.

# 19. Click Continue.

| Data Collection                                                                                | Fieldprint Locatio                              | n                                                                                                    |                        |                 |                  |  |  |  |
|------------------------------------------------------------------------------------------------|-------------------------------------------------|----------------------------------------------------------------------------------------------------|------------------------|-----------------|------------------|--|--|--|
| Additional Licenses and<br>Processing                                                          | Schedule Appointme                              | nt                                                                                                    |                        |                 |                  |  |  |  |
| <ul> <li>Personal Information</li> </ul>                                                       | 👏 Fieldprint Site - Fieldprin<br>08054-         | Fieldprint Site - Fieldprint, 12000 Commerce Parkway, Suite 100 (use intercom for entry), Mount Laurel NJ 08054- |                        |                 |                  |  |  |  |
| Authorization                                                                                  | M TU W TH F 10:00 AM - 04:                      | :00 PM Unavailable: M                                                                                            | TU W TH F 01:00 PM -   | 02:00 PM        |                  |  |  |  |
| <ul> <li>Biometric Disclosure</li> <li>FBI Privacy Statement and<br/>Privacy Notice</li> </ul> | Once an appointment is appointment time without | scheduled, it may not<br>ut incurring a charge.                                                                  | be changed or cancelle | ed less than 24 | hours before the |  |  |  |
| Schedule Appointment                                                                           | ★ — Required Fields                             |                                                                                                    |                        |                 |                  |  |  |  |
| Confirmation                                                                                   | Available Date*                                 | August                                                                                                    | ♥ 31                   | ~               | 2023             |  |  |  |
|                                                                                                | Part of day*                                    | Morning (before 12                                                                                               | 2 PM)                  | ~               | 10:00 AM         |  |  |  |
|                                                                                                | Available Date*                                 | August<br>Morning (before 12                                                                                     | ✓ 31 2 PM)             | •               | 2023<br>10:00 AM |  |  |  |
|                                                                                                |                                                 |                                                                                                    |                        |                 |                  |  |  |  |
|                                                                                                |                                                 |                                                                                                    |                        |                 |                  |  |  |  |
|                                                                                                |                                                 |                                                                                                    |                        |                 | Continue         |  |  |  |

### 20. Review your appointment details and click **Finish Scheduling**.

| Data Collection                                                                                | Schedule Appoin                                                                 | tment                                                                                                    |
|------------------------------------------------------------------------------------------------|---------------------------------------------------------------------------------|----------------------------------------------------------------------------------------------------|
| <ul> <li>Additional Licenses and<br/>Processing</li> <li>Personal Information</li> </ul>       | <ul> <li>Notice</li> <li>Once an appointment i appointment time with</li> </ul> | s scheduled, it may not be changed or cancelled less than 24 hours before the<br>out incurring a charge.                                          |
| Authorization<br>Biometric Disclosure                                                          | Date and Time:<br>Location:                                                     | August 31, 2023 10:00 AM<br>Pieldprint Site - Fieldprint<br>12000 Commerce Parkway, Suite 100 (use intercom for entry), Mount Laurel NJ<br>08054- |
| <ul> <li>FBI Privacy Statement and<br/>Privacy Notice</li> <li>Schedule Appointment</li> </ul> |                                                                                 |                                                                                                    |
|                                                                                                |                                                                                 |                                                                                                    |
|                                                                                                |                                                                                 |                                                                                                    |
|                                                                                                |                                                                                 |                                                                                                    |
|                                                                                                | Back                                                                            | Finish Scheduling                                                                                                    |

If you have any questions, contact Fieldprint at (877) 614-4361.

### Granting an Additional Agency Access to Criminal Background Check (CBC) Results

Agencies can only view CBC results that are received after the individual has granted agency access. Follow these steps only if your CBC request status is "Pending Fingerprints" and if additional agencies need to be provided access to new CBC results. Failing to grant access to all relevant agencies before criminal background check results are returned requires you to authorize and pay for a new criminal background check.

- 1. Navigate to the **NMLS Resource Center**.
- 2. Click the Log in to NMLS button in the upper right corner.

**NOTE**: If given the option, click the **State** button.

- 3. Click the Filing tab.
- 4. Click **CBC Agency Access** in the submenu.
- 5. Click Manage Agency Access in the left navigation panel.
- 6. Select the agencies that you would like to grant access to by using the checkboxes under *Add Agency Access*.

**NOTE**: Only agencies that are using NMLS CBC functionality will be displayed for selection.

- 7. Check the box within the attestation language to agree to the statement.
- 8. Click the **Confirm Requests** button.

| NMC                            |   | Coout Recourse (edit)                                                                                                    | rce Cent |
|--------------------------------|---|----------------------------------------------------------------------------------------------------|----------|
| <u>IIIIIL)</u> .               |   | HOME FILING MLO TESTING & EDUCATION COMPOSITE VIEW F                                                                                                    | RENEWAL  |
| You are currently:             |   | Individual   Company Access   Company Relationships   CBC Agency Access   Surety Bonds                                                                                                    |          |
| Pending CBC Access<br>Requests | ' | Manage Agency Access                                                                                                    |          |
| Manage Agency<br>Access        |   | Kirk Morgan Clarke Jr                                                                                                    | *        |
|                                |   | Add Agency Access                                                                                                    |          |
|                                | 6 | Select agencies that you would like to authorize to view your criminal background check results. Review <u>State Licensing Checklists</u> to determine criminal background check requirements. Newly authorized agencies can view the results of any pending criminal background checks or any requested after they are added until agency access is removed.  Agencies not listed may already be authorized or require an alternative means of receiving background check results.           Imagencies not listed may already be authorized or require an alternative means of receiving background check results.         Imagencies not listed may already be authorized or require an alternative means of receiving background check results.         Imagencies not listed may already be authorized or require an alternative means of receiving background check results.         Imagencies not listed may already be authorized or require an alternative means of receiving background check results.         Imagencies not listed may already be authorized or require an alternative means of receiving background check results.         Imagencies not listed may already be authorized or require an alternative means of receiving background check results.         Imagencies not listed may already be authorized or require an alternative means of receiving background check results.         Imagencies not listed may already be authorized or require an alternative means of receiving background check results.         Imagencies not listed may already be authorized or require an alternative means of receiving background check results.         Imagencies not listed may already be authorized or require an alternative means of receiving background check results.         Imagencies not listed |          |
|                                |   | Kirk Morgan Clarke Jr       , on this date Wednesday, September 7, 2016 authorize the regulatory agencies identified above to access my criminal history record results requested and received through NMLS. In addition, I affirm that I am fully aware of state criminal background check submission requirements and that the regulatory agencies authorized above require a criminal background check submission of my record.         Image: The submission of my record.       Image: The submission of my record.         Image: The submission of my record.       Image: The submission of my record.                                                                                                    |          |
|                                |   | 8 Confirm Requests                                                                                                    |          |

### Removing an Agency's Access to Criminal Background Check Results

- 1. Navigate to the <u>NMLS Resource Center</u>.
- 2. Click the Log in to NMLS button in the upper right corner.

**NOTE**: If given the option, click the **State** button.

- 3. Click the **Filing** tab.
- 4. Click **CBC Agency Access** in the submenu.
- 5. Click Manage Agency Access in the left hand menu of the screen.
- 6. Click the **Remove** button next to the agency you would like to remove access from.

| NMC                            |                                                |                                                        | 3                                 | <u>Lo</u><br>(                  | gout<br>edit) Resource Center |
|--------------------------------|------------------------------------------------|--------------------------------------------------------|-----------------------------------|---------------------------------|-------------------------------|
| <u>IIIIIL)</u> .               |                                                |                                                        | HOME FILING ML                    | O TESTING & EDUCATION COMPOS    | ITE VIEW RENEWALS             |
|                                | Individual   Co                                | mpany Access   Company Relation                        | ships   CBC Agency Access         | Surety Bonds                    |                               |
| You are currently:             |                                                |                                                        | 4                                 |                                 |                               |
| Pending CBC Access<br>Requests | Manage Agen                                    | cy Access                                              |                                   |                                 | HELP 🛜                        |
| Manage Agency<br>Access        | Kirk Morgan Clarke                             | ) Jr                                                   |                                   |                                 | \$                            |
|                                | Current Agency Acces                           | 5                                                      |                                   |                                 |                               |
|                                | These agencies are cu<br>your background check | rrently authorized to view your criminal back results. | ground check results. Removing th | em will prevent the agency from | viewing                       |
|                                | 6 Agency                                       | Authorization Date                                     | Agency                            | Authorization Date              |                               |
|                                | Remove                                         | 9/7/2016 3:03:25 PM                                    | Remove West Virginia              | 9/7/2016 3:03:25 PM             |                               |
|                                | Remove Missouri                                | 9/7/2016 3:03:25 PM                                    |                                   |                                 |                               |

7. Click the **OK** button in the confirmation window.